# Riconoscimento Facciale DVR Guida Rapida

### Indice

| Introduzione                                           |
|--------------------------------------------------------|
| Scelta della camera                                    |
| Settaggio dell'angolo della camera                     |
| Angolo Orizzontale                                     |
| Angolo Verticale                                       |
| Distanza della camera e lunghezza focale delle lenti 4 |
| Alcuni casi d'errore                                   |
| Guida ai settaggi                                      |
| Step 1 Menu principale                                 |
| Step 2 Imposta area di riconoscimento facciale         |
| Step 3 Avvio                                           |
| Step 4 Ricerca facciale                                |
| Step 5 Estendi funzione                                |

# Introduzione

Il riconoscimento facciale DVR include uno o più canali con algoritmi di riconoscimento facciale. Può analizzare il segnale video ed identificare volti nelle immagini ignorando le altre informazioni. Il dispositivo può riconoscere e tenere traccia di tre differenti volti nell'immagine, e al contempo salve l'immagine facciale della miglior qualità nell'intero processo.

Il dispositivo può simultaneamente catturare e salvare le immagini, tenendo traccia della durata dell'attività del volto. Allo stesso tempo, il dispositivo abilita allarmi, mail, push alarm ecc.

Nota: Il riconoscimento facciale serve a rilevare volti nelle immagini ma non può riconoscerli. Il possibile riconoscimento dipende dalla posizione della camera e dalla qualità dell'immagine, quindi non è completamente accurato.

# Scelta della camera

Non c'è nessun requisito sulle camere usate per il riconoscimento facciale. Qualsiasi camera analogica che supporta il Sistema CCTV può essere usata.

Alta **risoluzione**, buone **performance WDR**, e buona ripresa a **bassa illuminazione**, sono caratteristiche utili per il riconoscimento facciale.

Generalmente le camere devono possedere i seguenti parametri:

- **SNR:** > 50dB
- Bassa illuminazione: < 0.05Lux
- **TVL:** >480 lines

# Settaggio dell'angolo della camera

L'algoritmo del riconoscimento facciale può tollerare un errore angolare fino a 45° Chiaramente, una nitida immagine facciale riduce il rischio di errore.

# Angolo orizzontale

L'angolo orizzontale indica l'angolo tra la camera e la direzione orizzontale della faccia. **Il limite è inferiore ai 45°**.

Si consiglia di non superare i 30°.

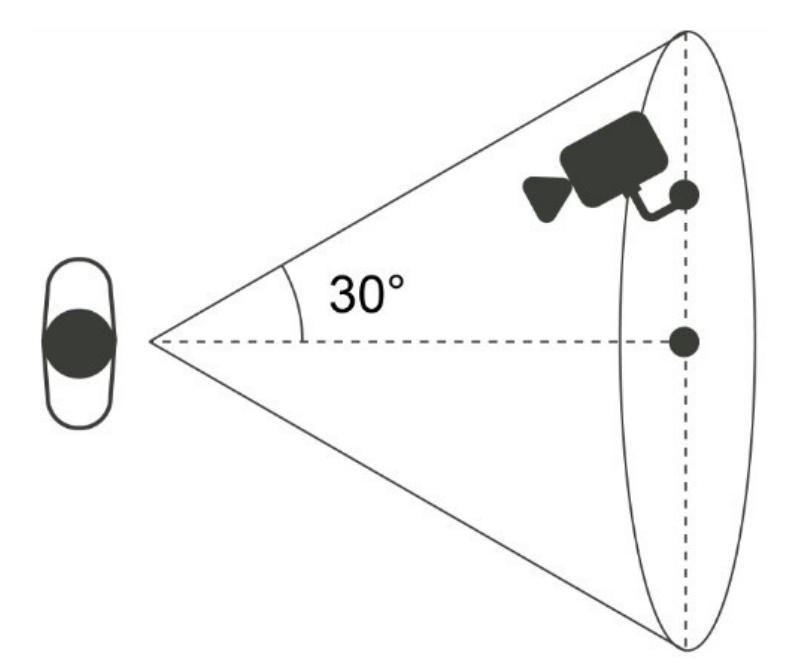

# Angolo verticale

L'angolo verticale indica l'angolo compreso tra la camera e la direzione verticale della

faccia. Il limite è inferiore ai 45°.

Si consiglia di non superare i 30°.

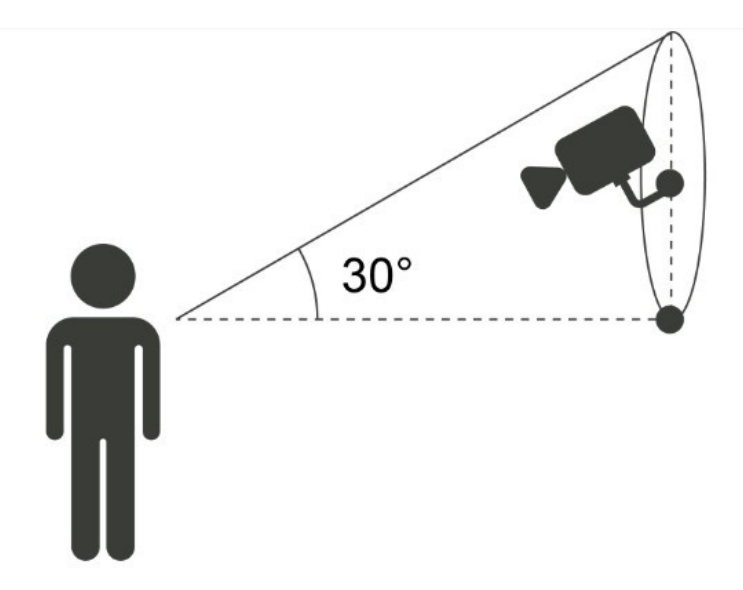

## Distanza della camera e lunghezza focale delle lenti

La proporzione della facia nel monitor è un fattore determinante per il riconoscimento facciale. L'altezza minima della faccia deve essere superiore all' 8% dello schermo mentre l'altezza raccomandata è il 20% dello schermo.

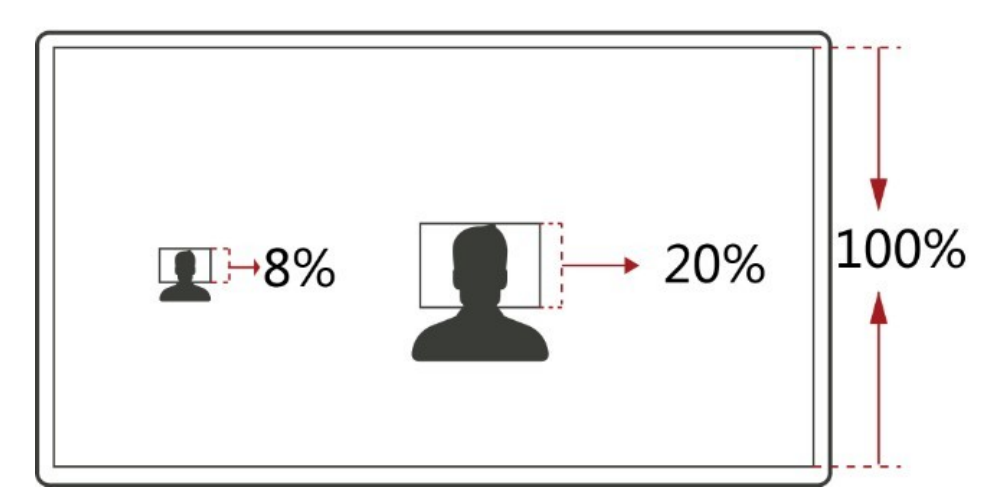

In accordo con i suddetti requisiti si può calcolare come scegliere le lenti a seconda della dimensione del sensore della camera.

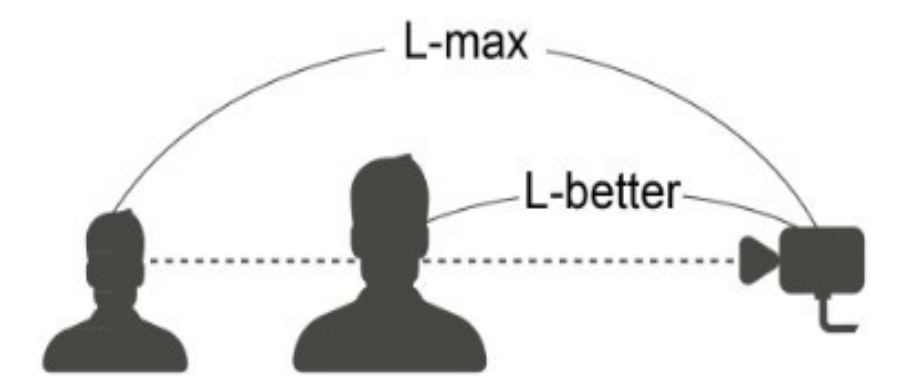

6mm Camera

| Lenti camera            | 2.8mm | 6mm  | 8mm  | 12mm  | 16mm  |
|-------------------------|-------|------|------|-------|-------|
| Distanza massima        | 2.5m  | 5.3m | 7.1m | 10.7m | 14.2m |
| Distanza<br>consigliata | 1m    | 2.1m | 2.8m | 4.3m  | 5.7m  |

#### 8,5mm Camera

| Lenti camera     | 2.8mm | 6mm  | 8mm  | 12mm | 16mm  |
|------------------|-------|------|------|------|-------|
| Distanza massima | 1.9m  | 4m   | 5.3m | 8m   | 10.7m |
|                  |       |      |      |      |       |
|                  | 0.7m  | 1.6m | 2.1m | 3.2m | 4.3m  |
| Distanza massima |       |      |      |      |       |

Ci sono alcuni casi nei quali la distanza tra la camera e il volto deve essere ridotta.

- C'è un angolo molto inclinato tra la camera e la faccia
- La risoluzione della camera è molto bassa
- La luce è molto scarsa sul volto
- L'immagine è in bianco e nero

# Alcuni casi d'errore

#### • Luce di fondo molto forte

Negli scenari con uno sfondo molto illuminato è utile scegliere una camera con una risoluzione dinamica.

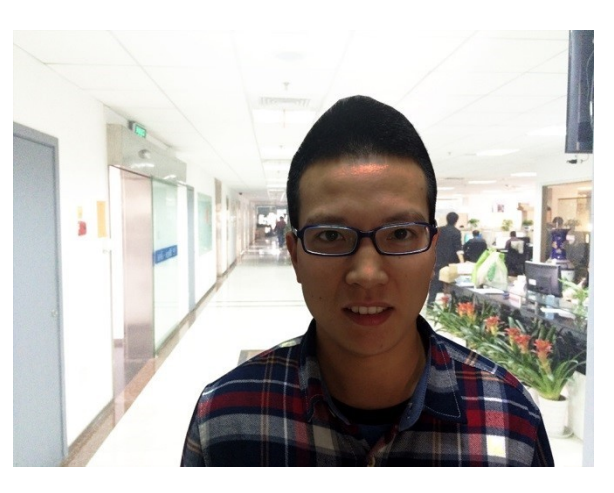

#### • Sorgente luminosa molto forte

Quando c'è una sorgente luminosa molto forte, puoi spegnere l'interruttore elettronico automatico della camera per assicurarti una normale illuminazione della faccia.

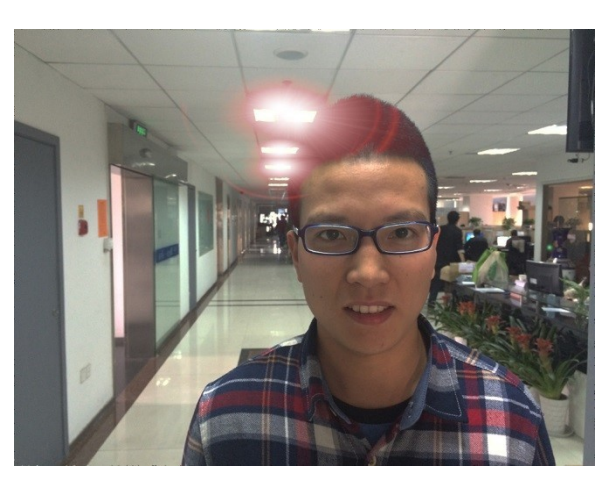

#### Immagine sfocata

Un'immagine sfocata reduce notevolmente la possibilità di un riconoscimento facciale

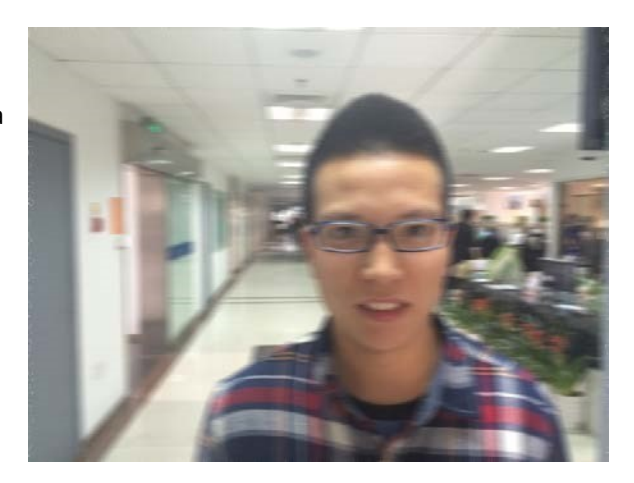

#### Scarsa luminosità

Quando la luminosità dell'immagine è troppo bassa, si raccomanda di usare una camera con una funzione di illuminazione a infrarossi supplementare.

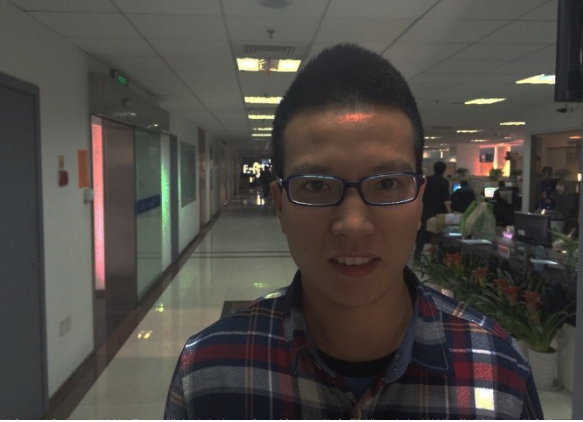

#### Disturbo dell'immagine

Il disturbo dell'immagine è un disturbo che deve essere necessariamente evitato.

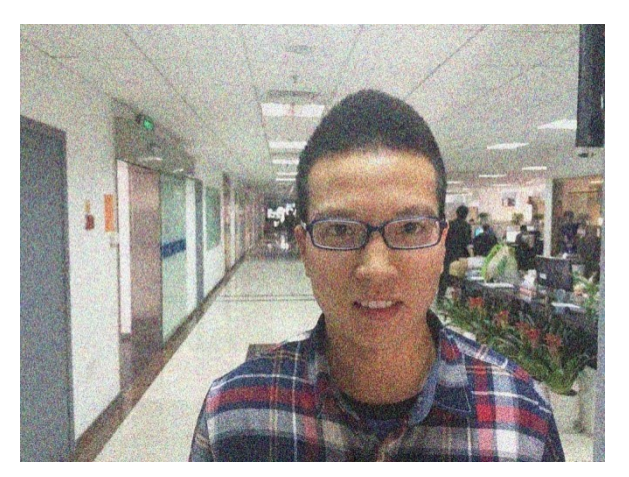

#### Deformazione delle lenti della camera

Questa situazione può comportare una riduzione sensibile della possibilità di corretto riconoscimento facciale.

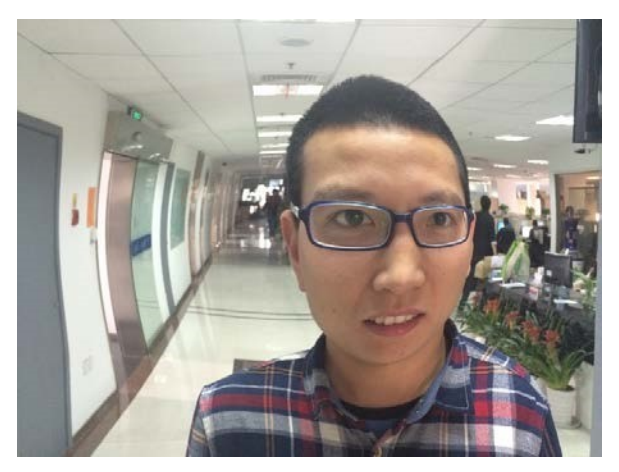

#### • Immagine in bianco e nero

Quando le informazioni sul colore dell'immagine vengono persi, le possibilità di corretto riconoscimento facciale si riducono sensibilmente.

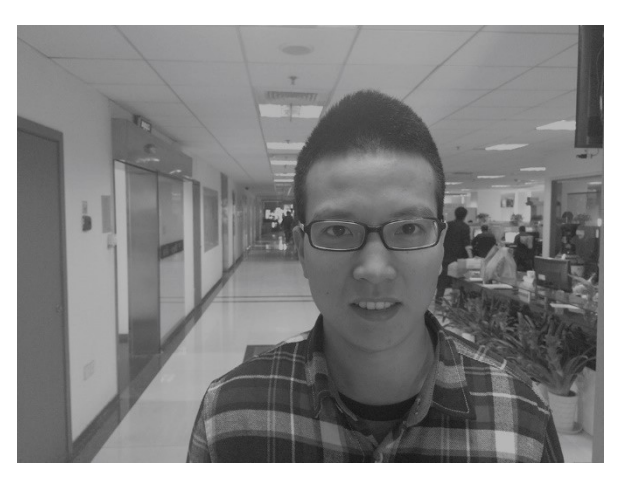

# Guida ai settaggi

# Step 1 Menu

Entra nel menu principale.

Face Search: ricerca volti e dati video

Face: imposta i parametri del riconoscimento facciale

Storage: imposta le funzioni del salvataggio cloud

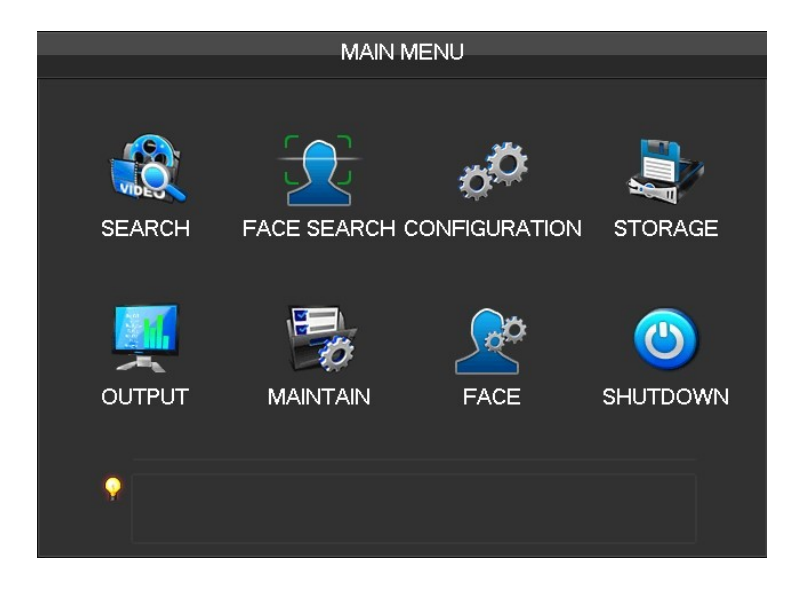

# Step 2 Imposta l'area di riconoscimento facciale

Entra nel menu principale ed imposta l'area di riconoscimento facciale.

Rosso: area di riconoscimento Una volta impostata, il dispositivo può riconoscere solo I volti in quell'area. I falsi positive e gli errori di riconoscimento possono essere sensibilmente ridotti impostando correttamente l'area di riconoscimento.

Blu : Dimensione minima facciale Indica la più piccola dimensione del volto che può essere rilevata. Quando il volto è più piccolo di questa area, non verrà rilevato.

Dimensione massima facciale

Indica la dimensione massima del volto che può essere rilevata. Quando il volto è più grande di questa area, non verrà rilevato.

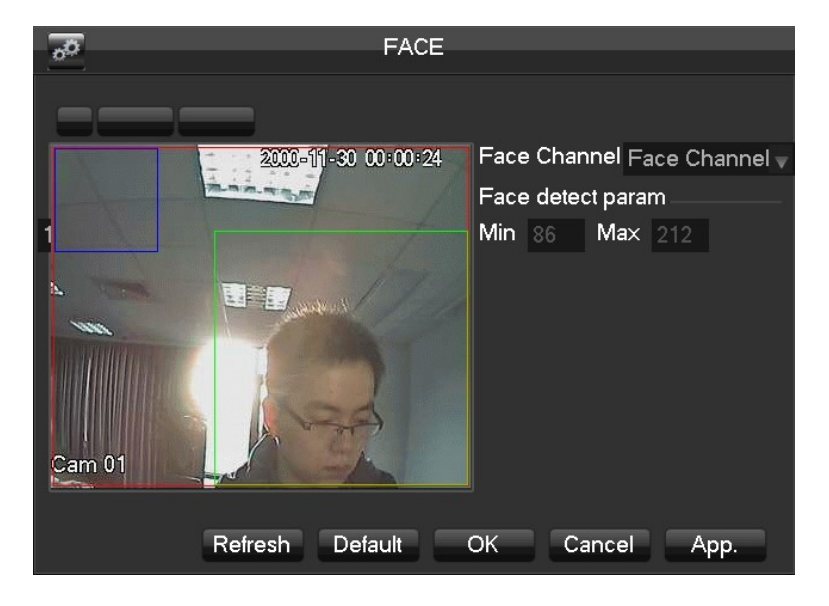

# Step 3 Avvio

Tornare alla pagina real-time monitoring. Le immagini facciali saranno presentate sulla destra del monitor in tempo reale. Le immagini dei volti saranno salvate su Hard Disk Drive.

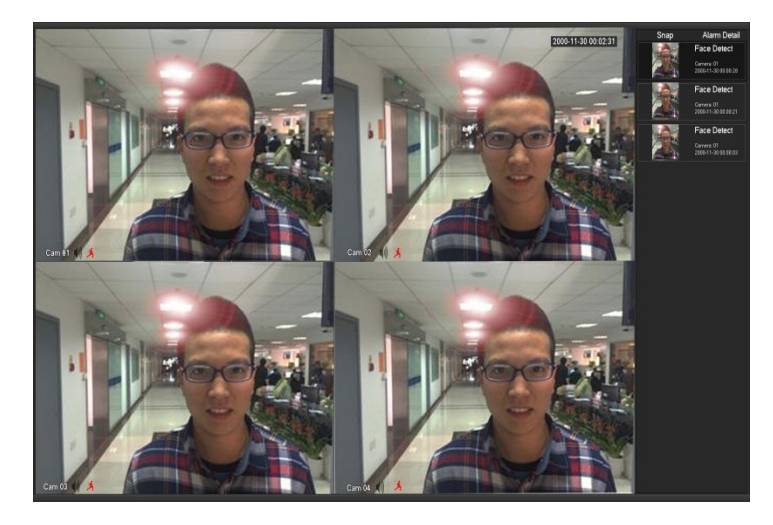

# Step 4 Ricerca facciale

Entrare nella pagine face search. Qi pupo cercare le informazioni facciali registrate. Effettuando un doppio click sull'immagine del volto, il video può essere riprodotto.

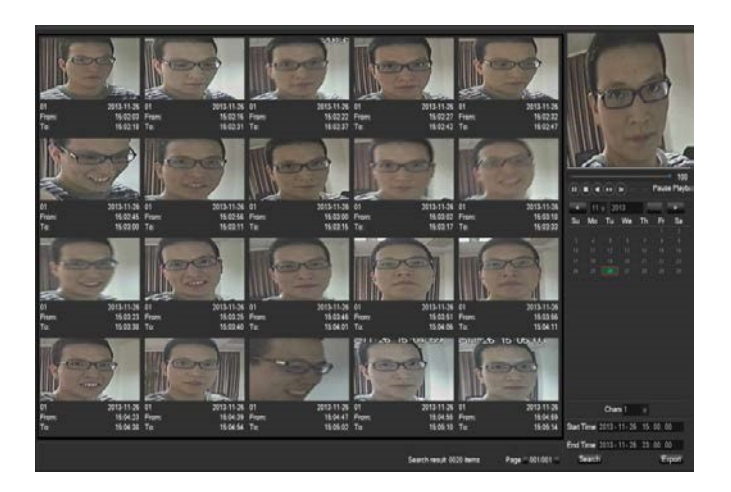

# Step 5 Funzioni estese

Il dispositivo può salvare automaticamente le immagini dei volti su servizi cloud

connettendo account Google Drive o Dropbox.

|                                                                        | 02000 0101              |                |  |  |  |
|------------------------------------------------------------------------|-------------------------|----------------|--|--|--|
| 🔄 Baidu                                                                |                         |                |  |  |  |
| 🟹 Dropbox                                                              | Bind Success !          | Remove Bind    |  |  |  |
| Quota : 2.00 G Us                                                      | ed:0.04 M               |                |  |  |  |
|                                                                        |                         |                |  |  |  |
| Video detection alar                                                   | m                       |                |  |  |  |
| Channel 1                                                              |                         |                |  |  |  |
| The cloud storage configuration in the case of unauthorized is invalid |                         |                |  |  |  |
| Source                                                                 | CloudStorage            | Snapshot       |  |  |  |
| Motion Detect                                                          | $\overline{\checkmark}$ | Select         |  |  |  |
| 🟹 Video Loss                                                           |                         | Select         |  |  |  |
| 🟹 Camera Maskin                                                        | g 🗌                     | Select         |  |  |  |
|                                                                        |                         |                |  |  |  |
|                                                                        |                         |                |  |  |  |
|                                                                        |                         |                |  |  |  |
|                                                                        | Сору                    | OK Cancel App. |  |  |  |
|                                                                        |                         |                |  |  |  |